## **GREENS SURGICALS PVT. LTD.**

US-FDA 510(k), CE(DNV), ISO 13485:2012, ISO 13485:2003, ISO 9001:2008, EAR, FDA(INDIA), GMP(INDIA) and FSC(INDIA) Certified

## How to create Dealer Account ?

- 1. Visit our website www.greensurgicals.com
- 2. Click <u>Register</u> link on top-right hand of website as shown in image below.

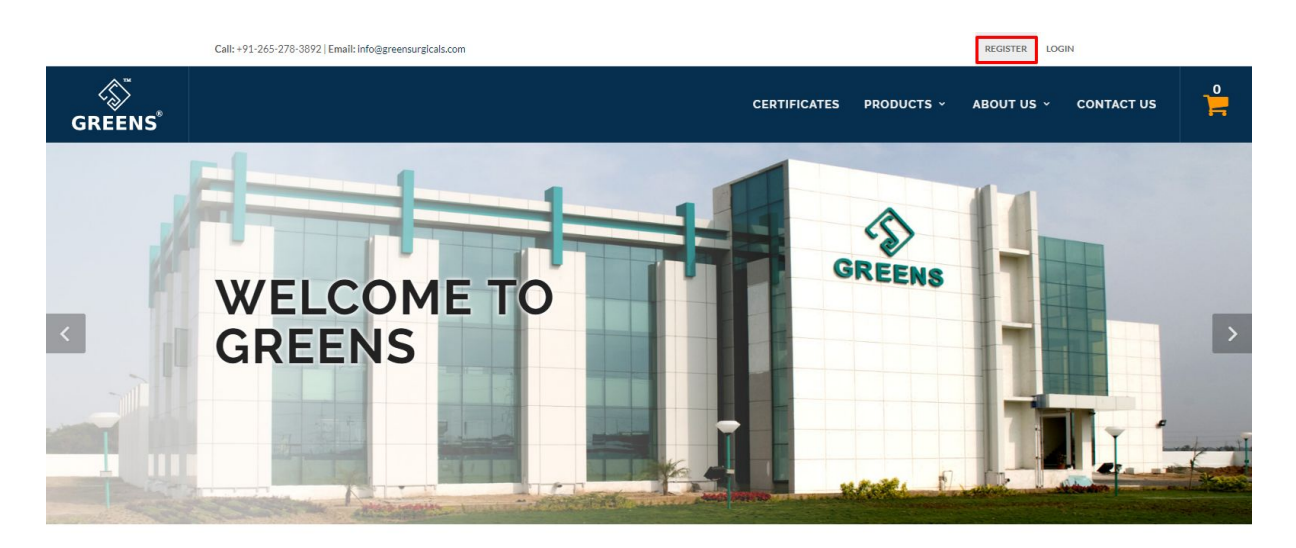

CHOOSE FROM OUR PRODUCT RANGE

3. Fill up all the required details on given page.

| GREENS |                               | CERTIFICATES | PRODUCTS ~ | ABOUT US Y | CONTACT US |  |
|--------|-------------------------------|--------------|------------|------------|------------|--|
|        | Register for an Account       |              |            |            |            |  |
|        | ORGANIZATION OR COMPANY NAME: |              |            |            |            |  |

4. You will receive a confirmation mail to verify your email address, Also you need to contact the authorized personnel to activate your account for further use. Without the confirmation you won't be able to login to website.

209 (Second Floor), Saffron Complex, Fatehgunj, Vadodara-390 002 Gujarat, INDIA Phone: +91-265-278-3892 Email: info@greensurgicals.com

## **GREENS SURGICALS PVT. LTD.**

US-FDA 510(k), CE(DNV), ISO 13485:2012, ISO 13485:2003, ISO 9001:2008, EAR, FDA(INDIA), GMP(INDIA) and FSC(INDIA) Certified

## How to Login ?

- 1. Visit our website www.greensurgicals.com
- 2. Click Login link on top-right hand of website as shown in image below.

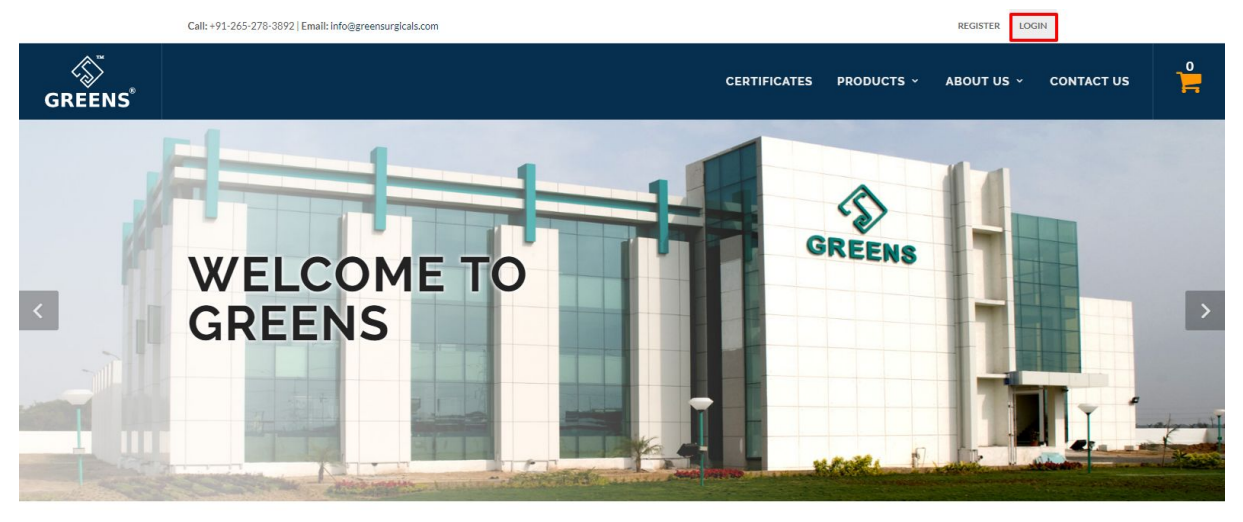

CHOOSE FROM OUR PRODUCT RANGE

3. Enter your registered email address and password. Note: Please make sure that you have verified your email address and got activated your account from Greens authorised personnel than and only than you will be able to login to website.

| GREENS" | CERTIFICATES                                                                                        | PRODUCTS ~ | ABOUT US V | CONTACT US |   |
|---------|----------------------------------------------------------------------------------------------------|------------|------------|------------|---|
| GREENS  | Login to your Account USERNAME: PASSWORD: LOGIN Forgot Password? Don't have Account? Register Here. | PRODUCTS ~ | ABOUT US ~ | CONTACT US | F |
|         |                                                                                                    |            |            |            |   |